## スマートフォン(Android)のメール設定

スマートフォン(Android)にインストールされているアプリ [Eメール] での設定方法です ※[Gmail]等のメールアプリでも 設定項目と内容は殆ど同じです

フリーソフトのためサポート窓口はありません(使い方やトラブルは公式サイトをご参照ください 仕様やトラブルについてサポート保証いたしかねます お客さまご自身の責任において)ご利用いただきますようお願いいたします

🕑 🎳 81% 🔳 9:37 1)[Eメール]をタップします アプリ ウィジェット MIKU ウィジェット メールソフトが見当たらない場合は Ж すべてのアプリ等で確認するか ダウンロードして準備が必要です Reader by 75 中的代表 Chrome 雷跃 Bingo75 docomo Wi-Fiかんたん接 Eメール a 🖸 📲 81% 🔳 9:38 2) 始めに アカウント設定が開きます ➤ アカウント設定 Eメールアドレス ]欄に、自分のメールアドレス ほとんどのEメールアカウントを簡単な操 \*\*\*\*\*@okuizumo.ne.jp と入力します 作で設定できます [パスワード]には、ユーザー登録通知書に記載 support@okuizumo.ne.jp されている、パスワード(6文字)を入力します ..... パスワードを表示 入力が終わったら 下の[手動セットアップ]を タップします ※入力していないと 手動セットアップが無効に 手動セットアップ なっています 次へ .@abc def 逆順 X

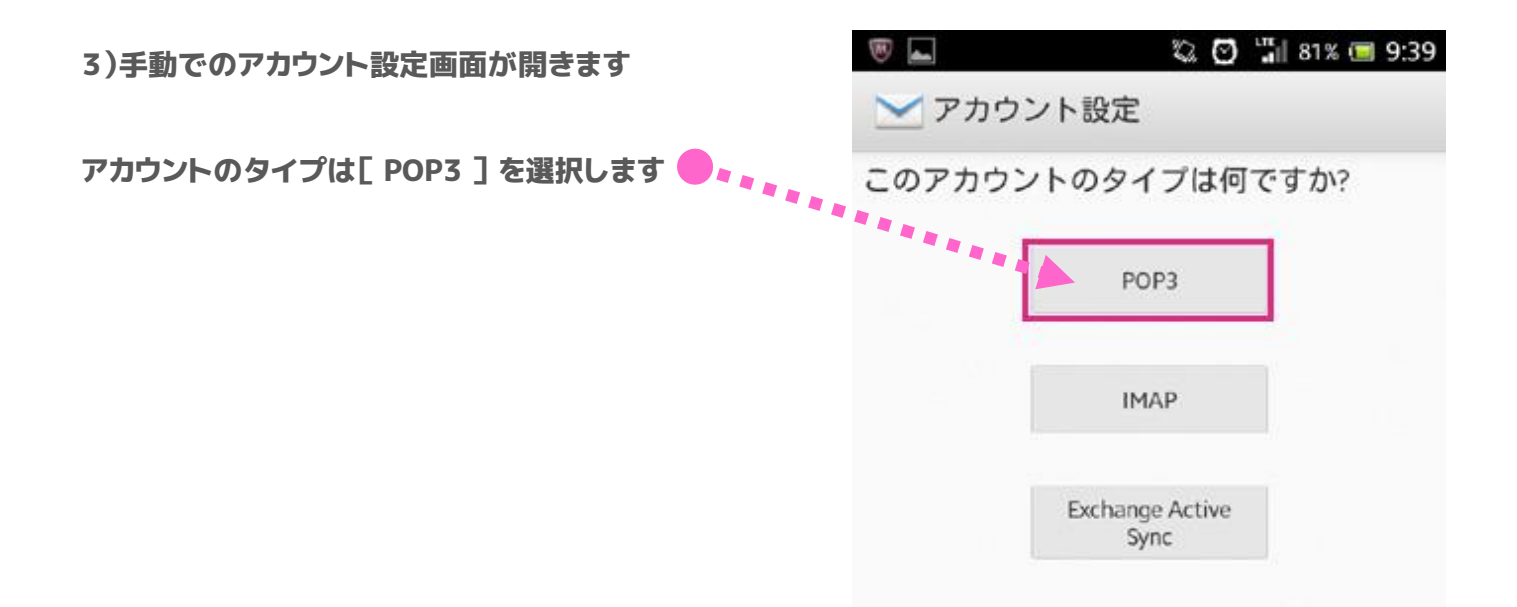

4)受信サーバー設定の画面が開きます

ユーザー名には 手順(2)で入力したメール
アドレスが反映されていますので @手前までの
ユーザー名のみにします (@以下を消してください)

② POP3サーバーは以下の通り修正します
変更前 pop3.okuizumo.ne.jp
変更後 pop.okuizumo.ne.jp

③ スマートフォン以外でメールを使用しない場合は
[サーバーからEメール削除]の項目から
受信したメールを削除したらサーバーからも削除され
るように設定をしてください
放っておくとメールがサーバーからあふれてしまい
新しいメールの受信が出来なくなります

④ 設定ができたら 下の[次へ]をタップします

|   | 1                  | 2 | 0 | un all | 80%      |   | 9:40 |
|---|--------------------|---|---|--------|----------|---|------|
|   | 🔀 受信サーバー設定         | 2 |   |        |          |   |      |
|   | ユーザー名              |   |   |        |          |   |      |
| ി | support            |   |   |        |          |   |      |
| 0 | バスワード              |   |   | 12     |          |   |      |
|   |                    |   |   |        |          |   |      |
|   | POP3サーバー           |   |   |        |          |   |      |
| 0 | pop.okuizumo.ne.jp |   |   |        |          |   |      |
| e | ポート                |   |   |        |          |   |      |
|   | 110                |   |   |        |          |   |      |
|   | セキュリティの種類          |   |   |        |          |   |      |
|   | 設定しない              |   |   |        |          |   | •    |
|   | サーバーからEメール削除       |   |   |        |          |   |      |
| 3 | 削除しない              |   |   |        |          |   | •    |
|   |                    | _ |   |        |          | _ |      |
|   |                    |   |   |        | 2        |   |      |
|   |                    |   | _ | (4     | Ð        | _ | _    |
|   | 戻る                 |   |   | 次      | <u>'</u> |   |      |
|   | •                  |   |   |        | -        |   |      |
|   |                    |   |   |        |          |   |      |

5)送信サーバー設定の画面が開きます

右のとおり設定されていることを確認し 下の[次へ]をタップします

6)受信トレイを確認する頻度等を設定し [ 次へ ]をタップします

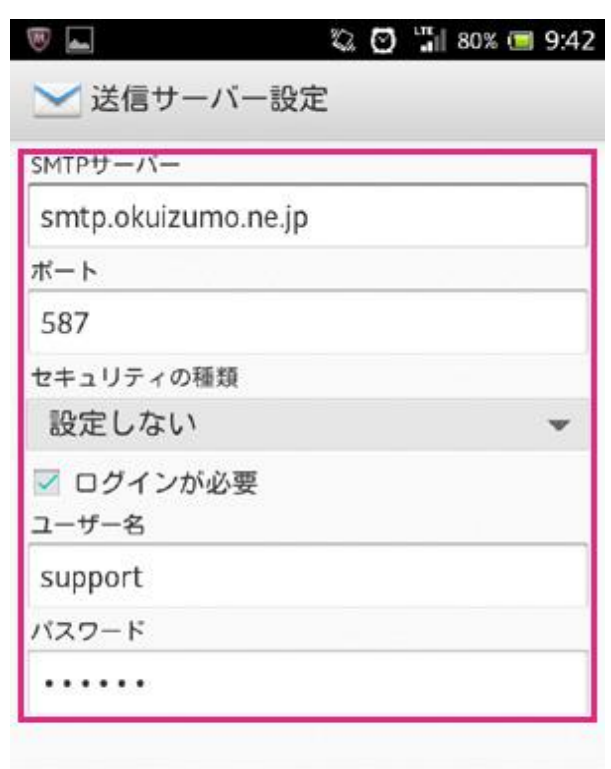

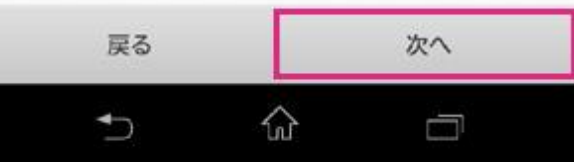

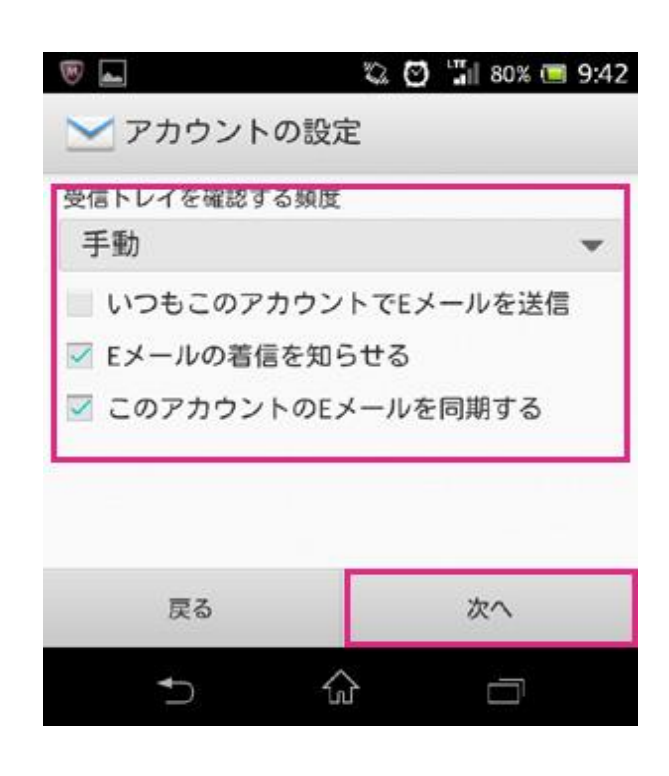

## 7)アカウントに名前を設定します 入力ができたら [ 次へ ] をタップします

## 📨 🗑 🔜 💆 🖏 🕑 🏭 79% 🗐 9:44

▶ アカウント設定

アカウントの設定が完了しました! このアカウントに名前を付ける(省略可)

support@okuizumo.ne.jp

あなたの名前(送信Eメールに表示)

奥出雲 送太

|              | 次へ        |            |       |   |  |  |  |  |  |
|--------------|-----------|------------|-------|---|--|--|--|--|--|
| <b>₽</b> *   | あ<br>1 .@ | か<br>2 ABC | 3 DEF | × |  |  |  |  |  |
| <b>Trail</b> | た         | な          | は     |   |  |  |  |  |  |

🖏 🖸 🏭 79% 🔳 9:44 1 受信トレイ(25) support@okuizumo.ne.jp 今日 • 9:08  $^{\star}$ 9:06  $\pi$ The second second second second second second second second second second second second second second second se 8:18 The second second second second second second second second second second second second second second second se -1-+ C ρ ŝ 命 • 

あ 🖏 🖸 🏭 78% 🔳 9:45 -----送信 1 ~ 作成 support@okuizumo.ne.jp 1+ .... support@okuizumo.ne.jp 送受信テスト 0 テストメールです。 Xperia<sup>~</sup>から送信 ..... あ か

8)受信トレイが開きます サーバーに新着メールがある場合 受信トレイにダウンロードされます メールの送信試験をする場合は 下にある[ メールの新規作成 ]ボタンをタップします

9)宛先にメールアドレスを入力します 本文まで入力できたら 上の[送信]をタップし メールを送信します

以上で スマートフォン(Android)で 奥出雲のメールを使用する設定は完了です